1.[スタート]ボタンをクリックして、[コントロールパネル]をクリックする。

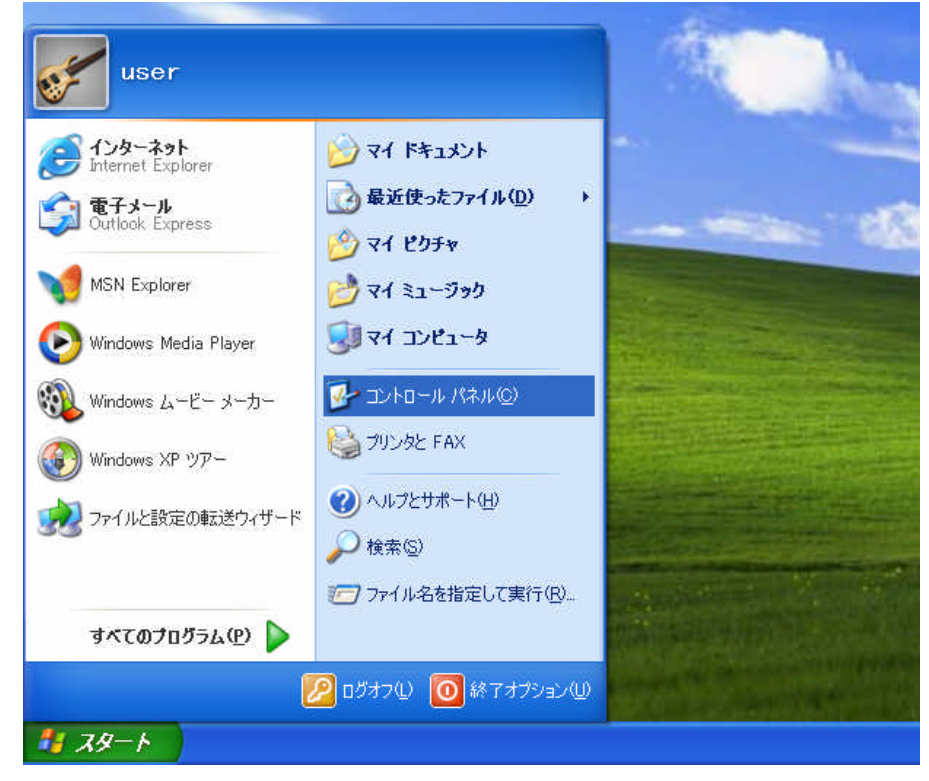

2.[ネットワークとインターネット接続]をクリックする。

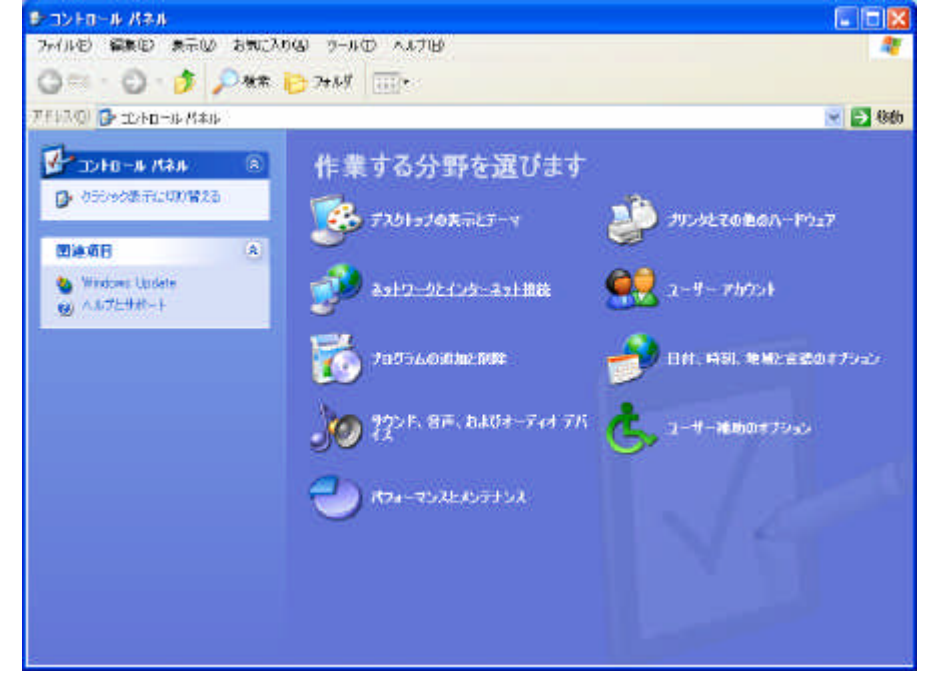

## 3.[ネットワーク接続]をクリックする。

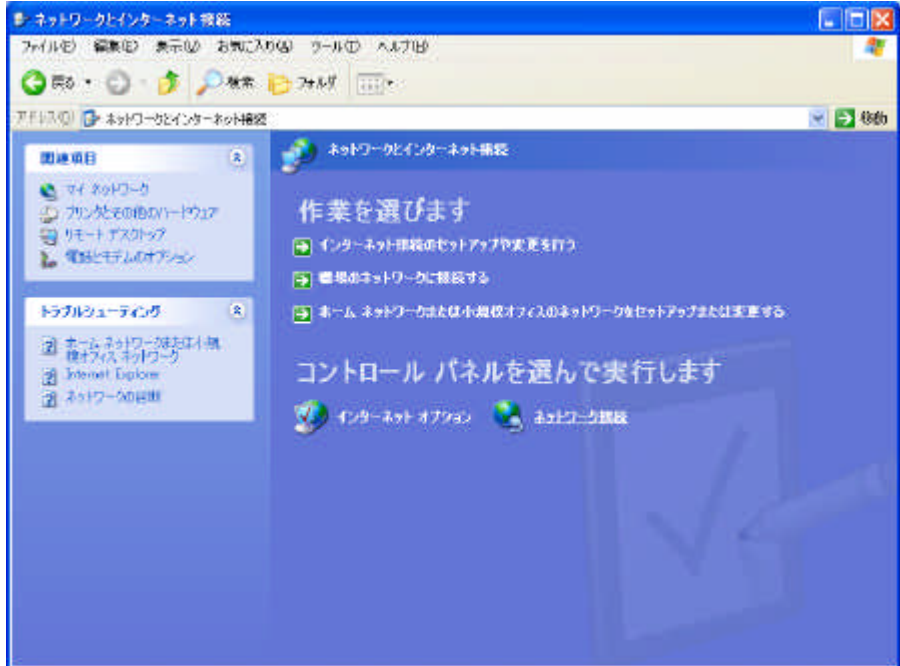

4.[接続先の設定を行う]で作成したアイコンをダブルクリックする。

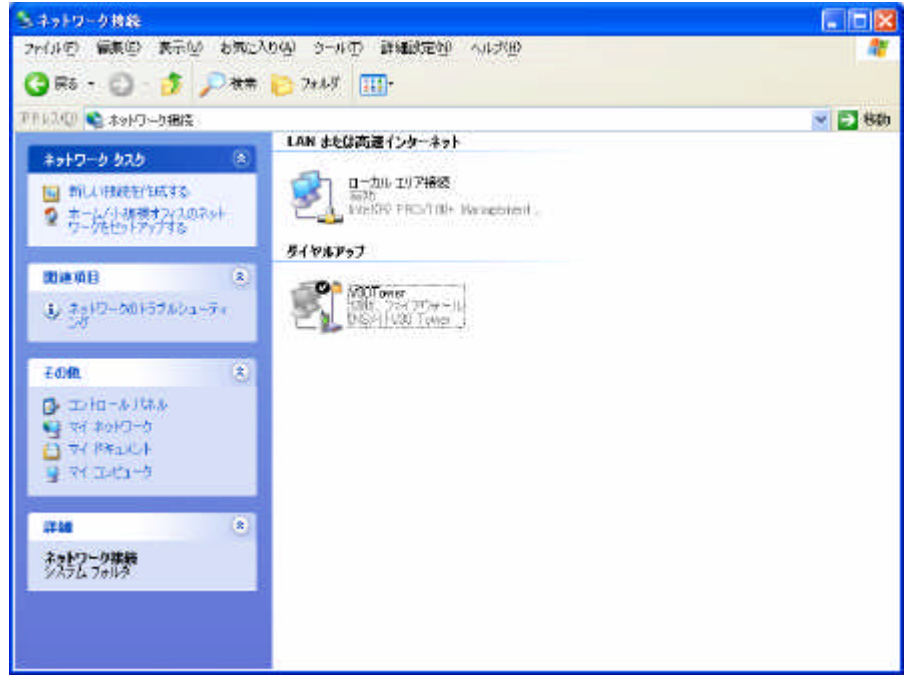

## 5.[プロパティ]をクリックする。

| V30Tower へ接                                                                | 続 ? 🔀                                                                         |
|----------------------------------------------------------------------------|-------------------------------------------------------------------------------|
|                                                                            |                                                                               |
| ユーザー名(世):                                                                  | abcde                                                                         |
| パスワード(B):                                                                  | [)パスワードを変更するには、ここをクリックします]                                                    |
| <ul> <li>▽次のユーザー/<br/>を保存する(S)</li> <li>○このユーザ</li> <li>③このコンピュ</li> </ul> | が接続するとき使用するために、このユーザー名とパスワード<br>ーのみ( <u>N</u> )<br>Lータを使うすべてのユーザー( <u>A</u> ) |
| <u> </u> ダイヤルΦ:                                                            | 0312345678                                                                    |
| <u>ダイヤル(D)</u>                                                             | キャンセル プロパティ(2) ヘルプ(11)                                                        |

## 6 .[構成]をクリックする。

| ■2 🥹 モデム - INSメ<br>コ 🎯 モデム - 標準 | イトV30 Tower (COM1<br>56000 bps モデム (C) | )<br>DM2) | 2         |
|---------------------------------|----------------------------------------|-----------|-----------|
| ] すべてのデバイスで                     | 司じ番号を呼び出す(L                            |           |           |
| 電話番号                            | 電話番号(P):                               |           |           |
| 4                               | 0312345678                             |           | その他(N)    |
| 国番号/地域番号                        | ; ( <u>G</u> ):                        |           |           |
| □ダイヤル情報を                        | 使う⑤                                    | 0         | ダイヤル情報(B) |
|                                 | */                                     | 10        |           |

- 7.ご利用になる通信モードに合わせて最高速度およびモデムプロトコルを設定して[OK]を クリックする。
  - ・同期64kbit/sのアクセスポイントへ接続するとき [最高速度]115200bps以下 [モデムプロトコル]: PPP(64K)
    ・MP128kbit/sのアクセスポイントへ接続するとき
    - [最高速度]230400bps
    - [モデムプロトコル]: P P P (128K)

|   |                           | and the second second                     | <b>最</b> 同速度           |
|---|---------------------------|-------------------------------------------|------------------------|
| Y | PPP                       | トコル(P)                                    | モデムプロ                  |
|   |                           | Iアの機能                                     | ר/∖−ווי⊂               |
|   | を行う(N)                    | -ドウェア フロー制御                               | ☑ /)-                  |
|   | を行う( <u>A</u> )           | ムによるエラー制御                                 | ロモデ                    |
|   | を行う( <u>0</u> )           | 「ムによるデータ圧縮                                | - モデ                   |
|   | を行う(A)<br>を行う(D)<br>する(S) | "ムによるエラー制御"<br>"ムによるデータ圧縮<br>"ル ウィンドウを表示" | □ モデ<br>□ モデ<br>□ ターミナ |

## 8 .[ O K ] をクリックする。

| 全般 オブション セキュリティ ネットワーク 詳細設定            |           |
|----------------------------------------|-----------|
| 接続方法(T):                               |           |
| 🗹 🥘 モデム - INSパトV30 Tower (COM1)        | 金         |
| 🗆 🎒 モデム - 標準 56000 bps モデム (COM2)      |           |
| 6051                                   | +         |
|                                        | _         |
| ▼すべてのデバイスで同じ番号を呼び出す(L) 構成(Q)…          |           |
| 雷話番号                                   |           |
| 市外局番(F) <b>雷託番号(P)</b>                 |           |
| 0312345678 子の他                         | (N)       |
|                                        |           |
| 国蕃亏/地域蕃亏(9)                            |           |
|                                        | <u>×</u>  |
| ■ダイヤル情報を使う(S) ダイヤル情報を使う(S)             | 輛(R)      |
|                                        |           |
| ▽ 接続時(ご通知論(ごマイマンを実テオスの)の               |           |
| [1] 1300年月に7回70 ABASHに入し「コンズ含む」ときの/ml/ |           |
|                                        | Se Schert |
| OK L                                   | キャンセル     |

9.[ユーザー名]、[パスワード]、[ダイヤル]が入力されていることを確認し、[ダイヤル]を クリックする。

回線が接続されます。

接続が完了した際に[接続]画面が表示された場合は、[閉じる]をクリックします。

| V30Tower へ接                                                                                                    | 続 🔹 💽 🔀                          |
|----------------------------------------------------------------------------------------------------|----------------------------------|
|                                                                                                    |                                  |
| ユーザー名(山):                                                                                                    | abode                            |
| バスワード( <u>P</u> ):                                                                                                    | [) [スワードを変更するには、ここをクリックします]      |
| ☆のユーザー<br>をは保存する(S)<br>○このユーザ<br>・このユンピュ     ・     ・     ・     ・     ・     ・     ・     このコンピュ     ・     ・     ・     ・     ・     ・     ・     ・     ・     ・     ・     ・     ・     ・     ・     ・     ・     ・     ・     ・     ・     ・     ・     ・     ・     ・     ・     ・     ・     ・     ・     ・     ・     ・     ・     ・     ・     ・     ・     ・     ・     ・     ・     ・     ・     ・     ・     ・     ・     ・     ・     ・     ・     ・     ・     ・     ・     ・     ・     ・     ・     ・     ・     ・     ・     ・     ・     ・     ・     ・     ・     ・     ・     ・     ・     ・     ・     ・     ・     ・     ・     ・     ・     ・     ・     ・     ・     ・     ・     ・     ・     ・     ・     ・     ・     ・     ・     ・     ・     ・     ・     ・     ・     ・     ・     ・     ・     ・     ・     ・     ・     ・     ・     ・     ・     ・     ・     ・     ・     ・     ・     ・     ・     ・     ・     ・     ・     ・     ・     ・     ・     ・     ・     ・      ・      ・      ・      ・      ・      ・      ・      ・      ・      ・      ・      ・      ・      ・      ・      ・      ・      ・      ・      ・      ・      ・      ・      ・      ・      ・      ・      ・      ・      ・      ・      ・      ・      ・      ・      ・      ・      ・      ・      ・      ・      ・      ・      ・      ・      ・      ・      ・      ・      ・      ・      ・      ・      ・      ・      ・      ・      ・      ・      ・      ・      ・      ・      ・      ・      ・      ・      ・      ・      ・      ・      ・      ・      ・      ・     ・     ・      ・      ・      ・      ・      ・      ・     ・       ・      ・      ・      ・      ・       ・      ・      ・      ・      ・      ・      ・      ・      ・      ・      ・      ・      ・      ・      ・      ・      ・      ・      ・      ・      ・      ・      ・      ・      ・      ・      ・      ・      ・      ・      ・      ・      ・      ・      ・      ・      ・      ・      ・      ・     ・      ・     ・     ・     ・     ・      ・     ・      ・      ・     ・      ・     ・     ・     ・     ・     ・     ・     ・     ・     ・     ・     ・     ・     ・     ・     ・     ・     ・     ・     ・     ・     ・     ・     ・     ・     ・     ・ | が接続するとき使用するために、このユーザー名とパスワード<br> |
| <u> </u>                                                                                                    | 0312345678                       |
| ダイヤル( <u>D</u> )                                                                                                    | キャンセル プロパティ(型) ヘルブ(出)            |

- 10. **ブラウザなどのアプリケーションソフトを起動する。** 操作は、アプリケーションの取扱説明書などを参照してください。
- 1.1.終了するときは、画面右下の[ダイヤルアップ接続]アイコンを右クリックし、[切断]を クリックする。

| 19.8       |                |   |    |      |   |
|------------|----------------|---|----|------|---|
|            | 4F65/C)        |   |    |      |   |
|            | 4.8些(2)        |   | 2  | CAPS |   |
| C.V. 56.37 | ネットワーク接続を開く(O) | 2 | -  | KANA | 1 |
|            | ネットワーク接続を開く(の) |   | 12 | 0.91 | 5 |